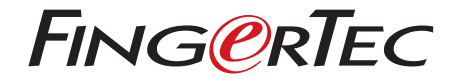

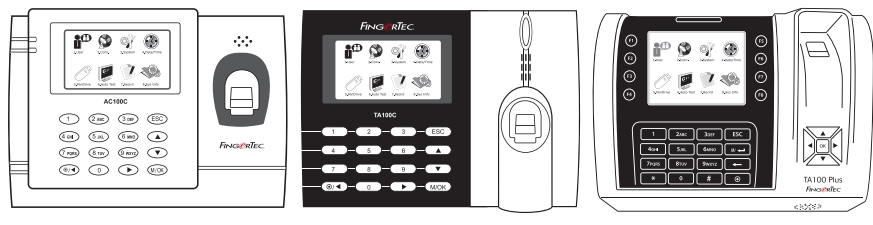

AC100C

TA100C

TA200 Plus

نظام تسجيل الحضور الملون دليل المستخدم

# المحتويات

1 • الفصل عرض دليل المستخدم على الإنترنت الملحقات المتضمنةالمطبو عات المشمولة تسجيل الضمان

5-7

8-12

2 • العمليات الأساسية

- مقدمة إلى المنتجات نظرة عامة القائمة الرئيسية زر التشغيل/الإيقاف البطارية التاريخ/الوقت التحكم في الصوت خواص الأمن تنظيف الجهاز الطرفي إعادة بدء التشغيل واستعادة ضبط الجهاز
- 3 العمليات الأساسية إدراج المستخدم التحقق من المستخدم إضافة معلومات المستخدم حذف مستخدم مستوى/امتياز الوصول تعريف رموز العمل خاصية بطاقة RFID
- 4 التوصيل مز إمنة الأجهزة 16-19 التر كيب الاتصال

- 5 النظام 20-22 إعدادات النظام إدار ة البياناتتحديث البيانات باستخدام قرص فلاش USB لوحة المفاتيح اعدادات العرضاعادة الضبط اعدادات متنوعة 6 • التاريخ/الوقت 23 ضبط التاريخ/الوقت نظام التوقيت الصيفي 7 • الاختبار التلقائي 24 مَن الذي يجب أن يقوم بالاختبار الذاتي؟ 8 • السحل 13-15 25 فحص سجلات المستخدمين في الجهاز الطرفي
  - 26 9 • معلو ماتالنظام السجلات الجهاز
- حل المشكلات 27-28 ظهور رسالة "غير قادر على الاتصال ظهور رسالة "تأكيد الإداري صعوبة قراءة بصمة الإصبع ضوء LED يومض طوال الوقت ظهور رسالة "بصمة مزدوجة لا تستجيب RFID بطاقة
  - لا يوجد صوت

# 1 • بدء التشغيل

عرض دليل المستخدم على الإنترنت يتوفر دليل المستخدم في عبوة المنتج عند شراء الجهاز الطرفي. كما يتوفر دليل المستخدم على الإنترنت على الموقع http://www.timeteccloud.com/hardware اختر اللغة التي تفضلها لدليل المستخدم

**الملحقات المشمولة مع الجهاز** لا تسئ استعمال جهاز استشعار بصمة الإصبع بخدش سطحه، أو ملامسة سطحه للحرارة، أو الضغط عليه بشدة أثناء وضع بصمة الإصبع للتحقق. نظف جهاز الاستشعار من حين لآخر بقطعة قماش من الألياف .الرقيقة للحفاظ على أدائه

مودي<u>ل AC100C</u>

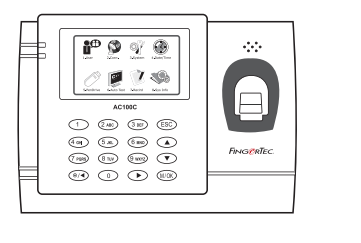

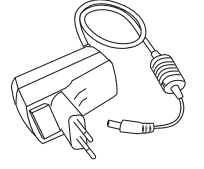

مهايئ طاقة تيار مستمر 5 فول لتزويد الجهاز بالطاقة

<mark>مفك براغى</mark> استخدم مفك البراغي لفتح الشريحة الخلفية للجهاز الذي يعمل ببصمة الإصبع من أجل تثبيت الشريحة .الخلفية على الحائط

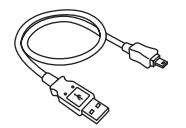

وصلة USB لتوصيل منفذ USB بالكمبيوتر لتحميل وتتزيل البيانات

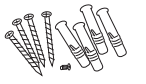

عبوة المسامير استخدم المسامير لتثبيت الشريحة الخلفية للجهاز على الحائط

# موديل TA100C

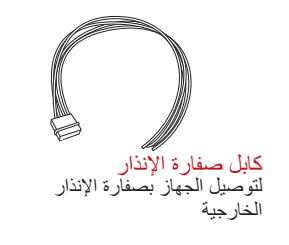

مفك براغى

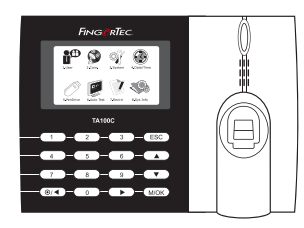

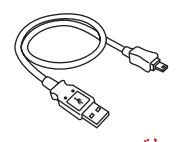

**وصلة USB** لتوصيل منفذ USB بالكمبيوتر التحميل وتنزيل البيانات

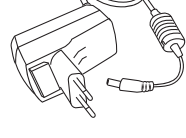

مهایئ طاقة تیار مستمر5 فولت لتزوید الجهاز بالطاقة

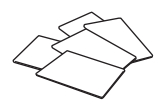

(قطع 5) RFID بطاقة نقط وبشكل حصر R-TA103C لموديل\* لإدراج البطاقة والتحقق

استخدم مفك البراغي لفتح الشريحة الخلفية للجهاز الذي يعمل بيصمة الإصبع من أجل تثبيت الشريحة الخلفية على الحائط

(8

**عبوة المسامي** استخدم المسامير لنثبيت الشريحة الخلفية للجهاز على الحائط

# موديل TA200 PLUS

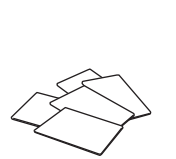

(قطع 5) RFID بطاقة لإدراج البطاقة والتحقق

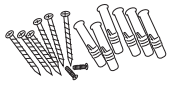

**عبوة المسامي** استخدم المسامير لتثبيت الشريحة الخلفية للجهاز على الحائط

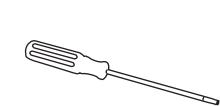

مفك براغي استخدم مفك البراغي لفتح الشريحة الخلفية للجهاز الذي يعمل ببصمة الإصبع من أجل تثبيت الشريحة .الخلفية على الحائط

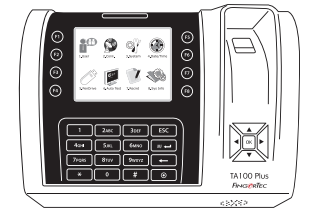

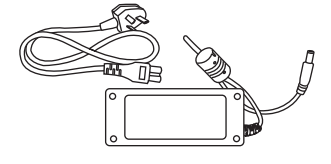

مهايئ طاقة تيار مستمر 12 فولت صل مهايئ الطاقة بالجهاز الطرفي وأدخل القابس في مأخذ التيار القياسي لشحن الجهاز الطر

# المطبوعات المشمولة

- شامل لنظام DVD قرص FingerTec
  - دليل البدء ألسريع
    - کتيب
  - نموذج إدراج المستخدم
    - بطاقة الضمان

تسجيل الجهاز الطرفي

تأكد أنك سجلت ضمان الجهاز الطرفي الخاص بك معنا على http://www.fingertec.com/ver2/english/e\_warranty.htm ضمان الوقايه 36 شهر ا

# 2 • العمليات الأساسية

# مقدمة إلى المنتجات

يعد FingerTec اسم تجاري جديد ومبتكر للمنتجات التي تعمل ببصمة الإصبع لأبواب الدخول وأنظمة تسجيل الحضور والوقت. يوفر FingerTec باقة كبيرة من المنتجات التي تخدم الاحتياجات المتزايدة لمنتجات التحقق .من الهوية في المكتب/ المنزل وكذلك في مجال الأمن

إن FingerTec مزودة بمعالج دقيق يمكنه معالجة عمليات التحقق من الهوية للتعرف على الأشخاص بشكل دقيق وجمع معلومات محددة لأوقات الحضور وأبواب الدخول. بالإضافة إلى ذلك، بعض الأجهزة التي تعمل .ببصمة الإصبع مصممة من أجل أن تقبل التحقق من البطاقة كإجراء إضافي مطلوب أمنيا

يغطى دليل المستخدم هذا موديلات أجهزة تسجيل وقت الحضور الملونة من منتجات FingerTec من سلسلة AC100C ، موديل TA100 و موديل TA200 Plus. يعمل الجهاز بمثابة أداة لجمع بيانات الحضور. وبالنسبة لمعالجة بيانات الحضور، تقدم FingerTec برنامج قوي لإدارة البيانات، وهو TCMS V2، لمعالجة البيانات وتقديم تقارير دقيقة .وفعالة عن الحضور

نظرة عامة

موديل AC100C

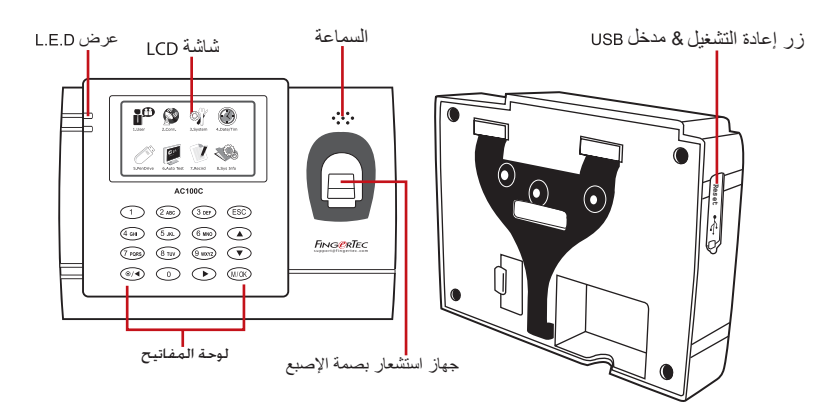

| الخاصية                                                                                                    | المسنف   |
|----------------------------------------------------------------------------------------------------|----------|
| عرض حالة الجهاز ، اليوم، التاريخ، والوقت.                                                                                                    | شاشة LCD |
| ضوء LED الأخضر – الجهاز يعمل بحالة جبدة وهو في وضع الاستعداد<br>ضوء LED الأحمر– هناك خطأ ما في الجهاز ويحتاج إلى<br>الفحص عند الاستغدام الأول، يجب شحن الأجهزة<br>شحنا كاملا لتجنب وميض الضوء الأحمر | عرض LED  |

| الصنف                    | الخاصية                                                 |
|--------------------------|---------------------------------------------------------|
| لوحة المفاتيح            | من أجل إدخال التعليمات إلى الجهاز وعمل التهيئة.         |
| جهاز استشعار بصمة الإصبع | مسح بصمات الإصبع من أجل التحقق من الهوية                |
| السماعة                  | لإصدار صوت الجهاز                                       |
| منفذ USB                 | فلاش لتحميل أو رفع البيانات من أو إلى USB قم بتوصيل قرص |
| زر إعادة التشغيل         | لإعادة تشغيل الجهاز                                     |

# موديل TA100C

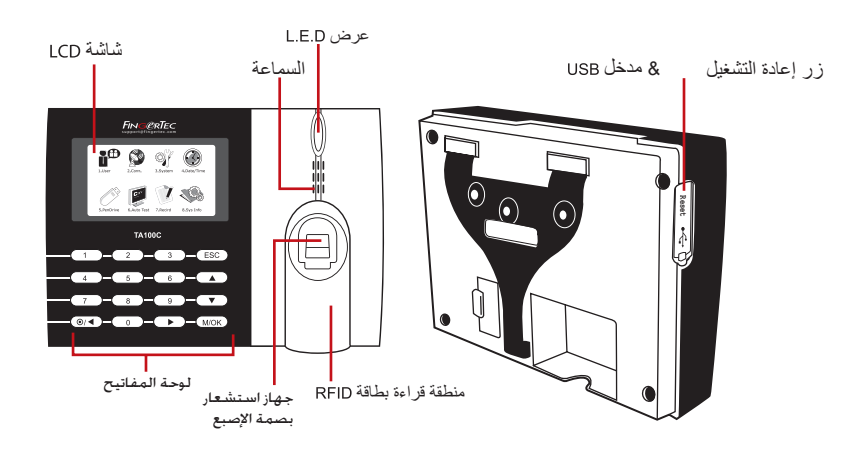

| الصنف                    | الخاصية                                                                                                    |
|--------------------------|----------------------------------------------------------------------------------------------------|
| شاشة LCD                 | عرض حالة الجهاز، اليوم، التاريخ، والوقت.                                                                          |
| عرض LED                  | ضوء LED الأخضر – الجهاز يعمل بحالة جدِدَّ و هر في وضع الاستعداد<br>ضوء LED الأحمر – هناك خطأ ما في الحياز ، بحتاج |
|                          | إلى الفحص عند الاستخدام الأول، يجب شحن الأجهزة<br>شحنا كاملا لتجنب وميض الضوء الأحمر                              |
| لوحة المفاتيح            | من أجل إدخال التعليمات إلى الجهاز وعمل التهيئة                                                                    |
| جهاز استشعار بصمة الإصبع | مسح بصمات الإصبع من أجل التأكد من الهوية                                                                          |
| قراءة بطاقة RFID         | المنطقة التي تقرأ بطاقات * للمنتج TA103C-R فقط                                                                    |
| السماعة                  | لإصدار صوت الجهاز                                                                                                 |
| منفذ USB                 | فلاش لتحميل أو رفع البيانات من أو إلى USB قم بتوصيل قرص                                                           |
| زر إعادة التشغيل         | لإعادة تشغيل الجهاز                                                                                               |

## موديل TA200 PLUS

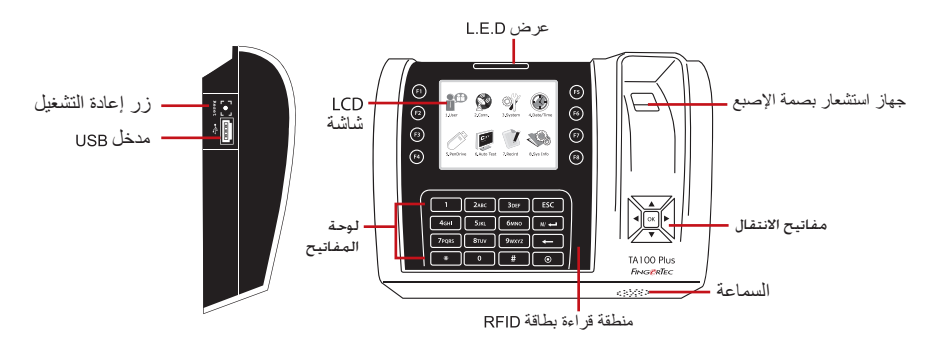

| الصنف                                | الخاصية                                                                                                    |
|--------------------------------------|----------------------------------------------------------------------------------------------------|
| شاشية LCD عرض                        | عرض حالة الجهاز، اليوم، التاريخ، والوقت                                                                                                    |
| عرض LED بضوء<br>ضوء<br>الفحص<br>شحنا | .ضوء LED الأخضر – الجهاز يعمل بحالة جيدة و هو في وضع الاستعداد<br>ضوء LED الأحمر– هناك خطأ ما في الجهاز ويحتاج إلى<br>الفحص عند الاستخدام الأول، يجب شحن الأجهزة<br>شحنا كاملا لتجنب وميض الضوء الأحمر |
| ۔<br>لوحة المفاتيح من أد             |                                                                                                    |
| مفاتيح الانتقال الم                  | ِلِى الانتقال وأمر الإدخال إلى الجهاز الطرفي ِ                                                                                                    |
| قراءة بطاقة RFID المنطقا             | المنطقة التي تقرأ بطاقات * للمنتج TA103C-R فقط                                                                                                    |
| السماعة لإصد                         | .لإصدار صوت الجهاز                                                                                                    |
| زر إعادة التشغيل إعادة ن             | إعادة تشغيل الجهاز                                                                                                    |

القائمة الرئيسية

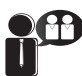

إدخال المستخدمين، إدارة بيانات المستخدم وإدخال كود العمل

1.مستخدم

ور اتصال

إعداد اتصال الجهاز الطرفي FingerTec إلى الكمبيوتر من خلال LAN ، RS232 ، وRS488 . ضبط كلمة مرور الأمان للجهاز لنقل آمن

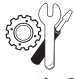

تهيئة إعدادات الأجهزة الطرفية FingerTec من الوضع العام لعرض الإعداد الخاص بالبصمة. إدارة البيانات، التحديث عن طريق قرص فلاش USB ، وظائف لوحة المفاتيح، إعادة .ضبط الإعدادات. والإعدادات الأخرى للجهاز الطرفي يمكن إجراؤها هنا

3 نظام

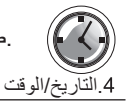

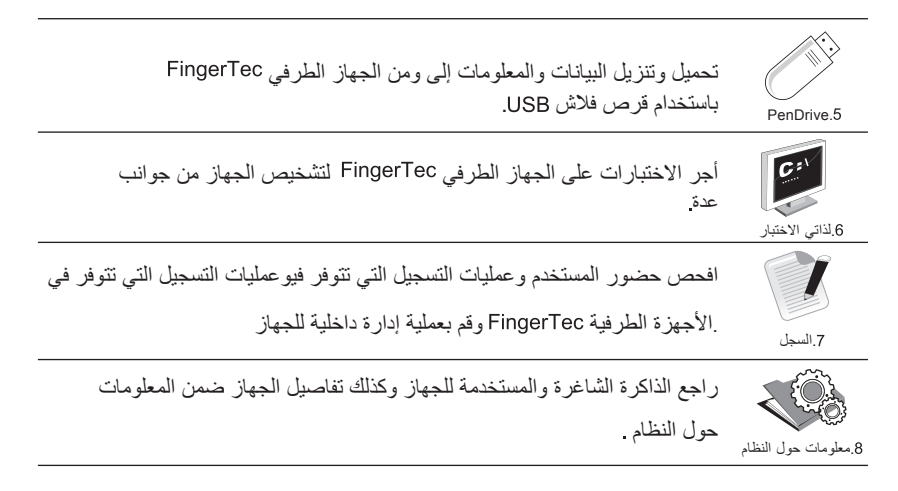

ز ر التشغيل/الإيقاف ( ۲

استخدم زر تشغيل/إيقاف الطاقة لتشغيل الجهاز الطرفي أو إيقافه. يمكن تعطيل الزر لتجنب الإغلاق العرضي للجهاز

البطارية

لتشغيل الساعة. اشحن الجهاز الطرفي لمدة لا تقل عن 3 ساعات متواصلة قبل الشروع في استخدامه. عندما يكون هناك تأخير كبير في الوقت أو يتم إعادة بدء تشغيل الساعة فهذا يعني أنه لا بد من استبدال بطارية RTC.وحدة خارجية لتزويد الطاقة: جهاز UPS صغير (وحدة الإمداد الغير منقطع للطاقة) 5 فولت و UPS 12 فولت يوفران وحدة متحركة لإمداد الأجهزة الطرفية بالطاقة. اشحن UPS الصغير شحنا كافيا للحصول للحصول http://accessory.fingertec.com على أفضل أداء. فضلا ارجع إلى الموقع الإلكتروني .على المزيد من المعلومات حول الملحقات

**التاريخ/الوقت** تعرض الأجهزة التاريخ والوقت على الشاشة الرئيسية. اختر شكل التاريخ والوقت على الأساس الذي تفضله. .اضغط قائمة > التاريخ/الوقت "Date/Time" > اختر القيمة "Select Value" > موافق "NK" ثم حفظ

> **التحكم في الصوت** .تسمح لك خاصية التحكم في الصوت بتغيير مستوى الصوت الصادر عن الجهاز التشغيل/الايقاف

يسمح لك النظام بتشغيل/إيقاف الصوت على أساس اختيارك المفضل. اضغط قائمة "Menu" > نظام "System"> نظام "System" > صوت "Voice" > تشغيل/إيقاف " On/Off" > حدد القيمة بالنسبة المئوية (النسبة الافتراضية هي 67%) > موافق "OK" ثم حفظ

### ضبط الصوت

مستوى الصوت الافتراضي للجهاز هو 67. يمكن أن يرتفع مستوى الصوت ليصل إلى 100 ويمكن أن ينخفض ليصل إلى 0. ومن أجل الحفاظ على أداء السماعة في الجهاز ينصح بالإبقاء على مستوى الصوت بين 60-70. لضبط مستوى الصوت، اضغط على قائمة "Menu" > أيقونة النظام "System Icon" > نظام ."System". > مستوى الصوت "Vo" > أدخل القيمة > موافق "OK" للحفظ

**خواص الأمن** .تساعد خواص الأمن في حماية المعلومات الموجودة في الجهاز حتى لا يقوم أي طرف غير مصرح له بالاطلاع عليها

تأكيد المسؤول سجل إداري للنظام من خلال إدراج بصمة أو كلمة مرور إلى هوية مستخدم. اضغط قائمة "Menu" > إدارة مستخدم "User Mgmt" > مستخدم جديد "New User" > امتياز "Privilege": إداري "Admin" > اختر طريقة الإدراج > موافق "OK" للحفظ. بعد إدراج الإداري، يمكن الدخول إلى القائمة الرئيسية فقط من قبل عندما يقوم شخص غير مصرح له "Admin Affirm" "الإداري. سوف يعرض الجهاز الطرفي "تأكيد الإداري ."Menu".

### COM KEY

كون كلمة مرور لجهاز طرفي محدد هنا. اضغط قائمة "Menu" > اتصال "Comm". أيقونة "loon" > أمن "Security" > أدخلرقم هوية الجهاز الطرفي وكلمة المرور "Insert Terminal ID No and Password" > للحفظ. تعرف كلمة المرور بأنها "COM Key" ويقصد منها الأمن الإضافي. لتوصيل الجهاز "Ok" موافق الطرفي بالبرنامج، يجب إدخال "COM key" في البرنامج ويجب أن يكون هو نفسه الذي تم إدخاله في الجهاز . الطرفي وإلا لن يتم الاتصال حتى عند إدخال رمز التنشيط ومفتاح المنتج الصحيحين

# تنظيف الجهاز الطرفي

تنظيف هيكل الجهاز استخدم قطعة قماش جافة لتنظيف هيكل الجهاز . لا تستخدم أي سوائل أو منظفات منز لية أو رش الإير وسول، المذيبات، . أو الكحول، أو الأمونيا أو مواد الصنفرة الأخرى في تنظيف هيكل الجهاز حيث إن هذا قد يتسبب في عطبه

**تنظيف منشور البصمة** نظف منشور البصمة بشريط من السيلوفان (بالنسبة للمنشور المطلى بالسيلكون). شاهد الفيديو الخاص بكيفية تنظيف المنشور الذي يعمل ببصمة الإصبع على هذا الرابط .استخدم قطعة قماش من الألياف الرقيقة

# إعادة بدء التشغيل واستعادة ضبط الجهاز

إذا لم تعمل هذه الخاصية كما يجب، جرب إعادة بدء تشغيل الجهاز أو إعادة ضبط الإعدادات **إعادة بدء تشغيل الجهاز** اضغط على زر التشغيل/ الإيقاف أو زر استعادة الإعدادات الموجود في الجهاز لإعادة بدء التشغيل. إذا لم تتمكن من

المعلق على رز السمين) ، ويحك أو رز المتعدد أو عدادات الموجود في الجهار فر عدة بدء المسمين. إذا لم تعمل من إعادة بدء تشغيل الجهاز أو استمرت المشكلة، قد تحتاج إلى معاودة ضبط الجهاز

### إعادة ضبط الإعدادات

اذهب إلى القائمة "Menu" ثم اضغط على أيقونة "System" وانقر على إعادة ضبط "Reset". اختر إعادة ضبط جميع الإعدادات الافتر اضية "Reset All Default Settings"، أو إعادة ضبط إعدادات لوحة المفاتيح "Reset Keyboard Settings" أو إعادة ضبط عوامل أخرى"Reset Other Parameters". سوف تؤدي عملية إعدادات المصنع الأصلية. إعادة ضبط الجهاز إلى العودة بجميع الإعدادات إلى

# 3 • العمليات الأساسية

**إدراج المستخدم** نماذج بصمات الأصابع، وكلمات المرور وبيانات البطاقة. FingerTec يمكن أن تدرج الأجهزة الطرفية .يغطي هذا الفصل جميع عمليات الإدراج الممكنة المتعلقة بالمستخدم في الأجهزة

# إدراج البصمة

يُنصح بإدراج بصمتين لكل هوية مستخدم. أحدهما نموذج افتراضي والأخرى تستخدم للنسخ الاحتياطي. يتعين علينا فحص جودة بصمة الإصبع قبل القيام بأي عمليات إدراج. من المهم تحديد النقاط المركزية للأصبع حيث يجب وضع هذه النقاط في وسط الماسح أثناء عملية الإدراج حتى تكون القراءة جيدة. سوف يتعين عليك أيضا التأكد من أن الأصابع ليست مبللة كثيرا أو جافة كثيرا لدرجة لا

تسمح بعملية الإدراج. لإدراج بصمة الإصبع: اضغط قائمة "Menu" > أيقونة إدارة المستخدمة "User Mgmt" > مستخدم "ID. No" ) اختر إدراج بصمة ( مستخدم جديد "New User" > رقم هوية مستخدم "ID. No" : ( أدخل القيمة ) > اختر إدراج بصمة "Enroll FP" > اختر امتياز "Privilege" ضع إصبعك 3 مرات واتبع التعليمات التي يعطيها الجهاز الطرفي .> موافق "OK" للحفظ

## إدراج البطاقة

بالنسبة للأجهزة الطرفية التي تستخدم نظام البطاقة، فإن البطاقة الافتراضية للجهاز الطرفي هي RFID. نظاما بطاقات MiFare و HID متوافران عند الطلب. لإدراج البطاقة: اضغط قائمة "Menu" > أيقونة إدارة المستخدمة "User Mgmt" > مستخدم جديد "New User" > رقم هوية مستخدم "ID. No": > أدخل هوية المستخدم "User ID" > اختر إدراج بطاقة "Enroll Card" > مرر البطاقة على منطقة المسح حتى يظهر على .الشاشة هوية البطاقة "Card ID" > موافق "OK" للحفظ

# إدراج كلمة المرور

يقدم الجهاز الطرفي طرق إدراج مختلفة ويمكن استخدام كلمات المرور فقط أو بالاشتراك مع طرق التحقق الأخرى. الطول الأقصى لكلمة المر ور هو 8 أرقام. لإدراج كلمة المرور: اضغط قائمة "Menu" > أيقونة إدارة المستخدمة "User Mgmt" > مستخدم جديد "New User" > رقم هوية مستخدم "ID. No": (أدخل القيمة) > اختر إدراج كلمة مرور "Enroll Pwd" > أدخل كلمة المرور باستخدام لوحة المفاتيح > أكد كلمة .المرور "Reconfirm password "> موافق "OK" > موافق "We

|                                                                                                    | ىتخدم                                       | التحقق من المس                  |
|----------------------------------------------------------------------------------------------------|---------------------------------------------|---------------------------------|
| (                                                                                                    | <b>1:1 (و</b> احد إلى العديد)               | <b>1:1 (و</b> احد إلى واحد) / N |
|                                                                                                    | العملية                                     | طريقة التحقق                    |
| ك أن تحدد هوية المستخدم قبل إدخال أي خواص للتحقق من الهوية<br>ل المثال، هوية المستخدم الخاصة بك هي 1008. تتطلب طريقا<br>لى واحد" أن تقوم بإدخال هوية المستخدم متبوعة ببصمة إصبعك<br>عملية التحقق | يجب عليا<br>على سبيل<br>واحد إلے<br>حتى تتم | 1:1 (واحد إلى واحد)             |
| ، حاجة لأن تحدد هوية المستخدم قبل إدخال أي خواص للتحقق مز<br>ضع ببساطة إصبعك على الماسح حتى تتم عملية التحقق                                                                                     | ليس هناك<br>الهوية. د                       | 1:N (واحد إلى العديد)           |

رسالة صوتية

| ماذا يعني هذا؟                                                                                                    | صوت/رسالة               |
|----------------------------------------------------------------------------------------------------|-------------------------|
| تم التحقق من الهوية بنجاح. يقوم الجهاز بتخزين<br>سجل العمليات و يقوم بفتح الباب (في حالة توصيله بباب الدخول                                                                     | تم التحقق من ذلك        |
| فشلت محاولة التحقق من الهوية بسبب عدم<br>وضع الوجه بصورة صحيحة، أو عدم توافر قالب الوجه أو أن كلمة المرور غير<br>صحيحة                                                          | برجاء المحاولة مرة أخرى |
| إنك لست إداريا لهذا النظام ولا يمكنك الاطلاع<br>على صفحة القائمة                                                                                                    | " تأكيد الإداري"        |
| تظهر هذه الرسالة فقط أثناء التسجيل عندما<br>تكون البصمة التي تريد أن تدرجها قد تم إدراجها من قبل. سوف تظهر رسالة بأنه تم إدراج<br>البصمة من قبل "FP Enrolled Alrd" على شاشة LCD | "بصمة مزدوجة"           |
| بالنسبة لعملية التحقق 1:1، هوية المستخدم التي تم إدراجها لا                                                                                                    | هوية غير سارية"         |

### التحقق من بصمة الإصبع

- 1:N عملية التحقق لا تتطلب أي إدخال لهوية المستخدم . ضع إصبعك في المكان المناسب على الماسح وسوف . يقوم الجهاز في ثانية بالتحقق من الهوية
- 1:1 تطلب إدخال هوية المستخدم قبل أن يقرأ الجهاز الطرفي هويتك ويتحقق منها. اضغط على N:1:1/1 > إدخال الهوية على الشاشة "Input ID" > اضغط أيقونة بصمة الإصبع > سوف يقوم الجهاز بالقراءة . والتحقق

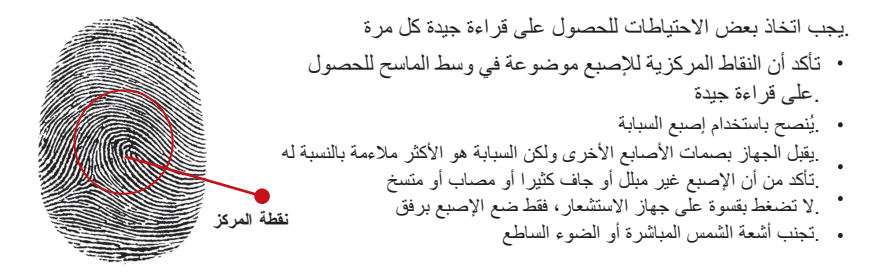

# التحقق من كلمة المرور

يمكن أن تكون كلمة المرور خيارا آخر لمن لا يفضل استخدام طرق التحقق الأخرى. للتحقق باستخدام كلمة المرور، اضغط1 / 1 : N : 1 > أدخل هوية المستخدم "User ID" ثم اضغط زر المفتاح > أدخل كلمة المرور "W6" ثم اضغط موافق

> **التحقق من البطاقة** .ضع البطاقة على منطقة مسح البطاقات وسوف يقوم الجهاز بقراءتها والتحقق منها

# إضافة معلومات المستخدم

يمكن إضافة معلومات المستخدم إلى الجهاز الطرفي من خلال طريقتين. الأولى عن طريق جهاز FingerTec والأخرى عن طريق برنامج TimeTec Cloud لتغيير /إضافة معلومات مستخدم عن طريق الجهاز الطرفي، اضغط قائمة "Menu" > أيقونة إدارة المستخدم "User Mgmt Icon" > إدارة المستخدم "Manage User" > .موافق "OK" > اختر الأمر > تحرير /إضافة "Edit/Add" > موافق "OK" الحفظ

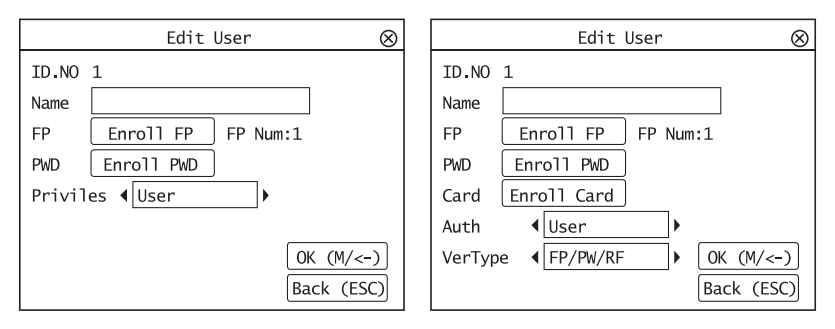

| الخاصية                                         | التعليمات       |
|-------------------------------------------------|-----------------|
| أدخل هوية المستخدم في العمود ثم اضغط موافق "OK" | بحث عن المستخدم |
| اضغط لاستعراض سجلات المستخدم المتاحة            | السجل           |
| حذف/إضافة طرق التحقق وتغيير الامتياز            | تحرير مستخدم    |
| حذف المستخدم أو البصمة أو كلمة المرور           | حذف مستخدم      |
| إدراج مستخدم جديد                               | مستخدم جديد     |

| الخاصية                                                                                              | التعليمات   |
|----------------------------------------------------------------------------------------------------|-------------|
| تحرير هوية المستخدم على أساس النظام الرقمي للموظفين في<br>.شركتك. أقصى طول لهوية المستخدم هو 9 أرقام | رقم الهوية  |
| أضف اسم المستخدم في هذا الحقل (يمكن القيام بذلك فقط من خلال<br>TimeTec Cloud) أكبر عدد للحروف هو 24. | الأسم       |
| عدد البصمات                                                                                          | بصمة الإصبع |
| عدد كلمات المرور                                                                                     | كلمة المرور |
| عدد البطاقات                                                                                         | البطاقة     |

ينصح بأن تتم عملية تحديث معلومات المستخدم من خلال برنامج TimeTec Cloud بعد تحديث المعلومات، .قم بمز امنة TimeTec Cloud والجهاز لعرض المعلومات

# حذف مستخدم

بإمكان الإداري فقط القيام بحذف مستخدم في جهاز FingerTec الطرفي. لحذف مستخدم/مستخدمين محددين، اضغط قائمة "Manage User" > إدارة مستخدم "User Mgmt" > أدر مستخدم "Manage User" > موافق "OK" > ."OK" اختر حذف مستخدم "Del User" اختر حذف مستخدم "Delete User" > موافق

فضلا كن حذرا جدا عند القيام بهذه العملية لتجنب أي حذف غير مصرح به

مستوى/امتياز الوصول . توفر أجهزة FingerTec نوعين من مستوى الوصول أو الامتياز

| الخاصية                                                 | الامتياز        |
|---------------------------------------------------------|-----------------|
| استخدم الجهاز فقط للتحقق من هويتك. لا يمكنك الاطلاع على | المستخدم العادي |
| القائمة أو عمل أي تغير ات في الإعدادات أو النظام        |                 |
| يُسمح لك بالاطلاع على القائمة لإدراج المستخدمين وضبط    | الإداري         |
| الإعدادات والنظام                                       |                 |

# تعريف رموز العمل

يوفر الجهاز الطرفي خاصية رمز العمل التي تمكن المستخدمين من إدخال أرقام معرفة مسبقا بعد عملية التحقق. يتم تعريف أرقام رمز العمل مسبقا في برنامج يوضح الجدول التالي أمثلة لرموز .TCMS V2 العمل

اضغط قائمة "Menu" > إدارة مستخدم "WorkCode" > رمز العمل "User Mgmt" اضغط موافق لتنشيط القائمة > اختر " إصدار رمز عمل جديد" "Create New workcode" أو احذف رمز رمز العمل "Edit Workcode" > اختر ما تفضله > .موافق "Ok" للحفظ

لإضافة رمز عمل من خلال الجهاز الطرفي، اضغط قائمة "Menu" > إدارة مستخدم "Menu" > قائمة "Menu" > رمز عمل "Workcode" > قائمة "02 2 جديد "New" > أدخل رقم الرمز مثال: 20 5 أدخل اسم الرمز مثال: مغادرة لظرف طارئ "Emergency Leave".

| رمز العمل | الأسباب                 |
|-----------|-------------------------|
| 00        | تسجيل دخول              |
| 01        | تسجيل خروج              |
| 04        | بداية وقت العمل الإضافي |
| 05        | تم                      |
| 10        | أجازة مرضية             |
| 12        | أجازة نصف يوم           |
| 11        | مغادرة لظرف طارئ        |
| 20        | مقابلة عميل             |
| 21        | المكاتب الخارجية        |

رمز العمل الوضع 1: التحقق متبوعا برمز العمل رمز العمل الوضع 2: رمز العمل متبوعا بعملية التحقق

# خاصية بطاقة RFID

الأجهزة التي تعمل بيصمة الإصبع تتميز بالتنوع ويمكن أن يقبل بعضها التحقق عن طريق البطاقة. يغطي هذا الفصل تحديد ترددات الراديو أو ما يعرف أكثر باسم نظام RFID. تقبل الأجهزة بطاقة RFID. .بالمواصفات -64بت، 125 كيلو هيرتس

### إدراج بطاقة RFID

يُمكن إدراج بطاقة RFID فقط، مع البصمة أو كلمة المرور. تأتي كل بطاقة RFID برقم هوية فريد وتقوم .الأجهزة بالقراءة من هذه الأرقام وتطابقها مع البطاقة

يتميز إدراج بطاقة RFID بالسهولة. اضغط قائمة "Menu" > إدارة مستخدم"User Mgmt -> مستخدم جديد "New User" > إدراج بطاقة "Enroll Card" > مرر البطاقة على منطقة القراءة ثم اضغط موافق ."OK"

**تغییر هویة البطاقة** اضغط قائمة "Menu" > إدارة مستخدم "User Mgmt" > أدر مستخدم"Manage User" > موافق "OK" > ."OK" تغییر البطاقة"Change Card" > موافق "OK" > اعرض بطاقة مختلفة > موافق

4 • التوصيل - مزامنة الأجهزة

**النركيب** توفر أجهزة FingerTec الطرفية توصيلات عديدة للطاقة والاتصالات. يتميز تركيب أجهزة تسجيل وقت .الحضور من طرا FingerTec بالبساطة

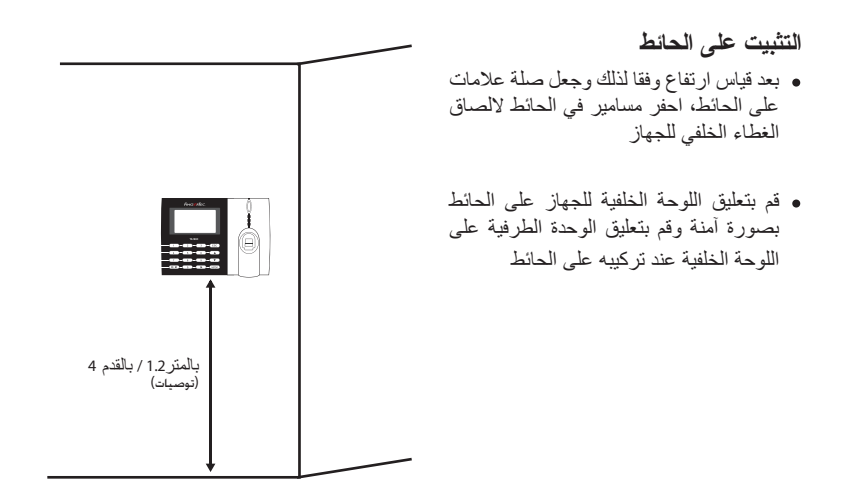

طقم مرن

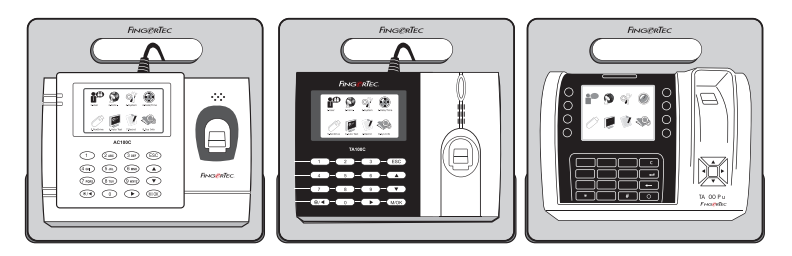

تعرض FingerTec طقم مرن لجميع موديلات أجهزة تسجيل وقت الحضور . ثبت الجهاز الطرفي على الطقم المرن لأغراض تتعلق بالراحة والمظهر الجمالي. اطلع على الطقم المرن على http://accessory.fingertec.com

# الاتصال

نقاط التوصيل بالطاقة والاتصالات موجودة في أعلى الأجهزة. ارجع إلى الرسوم البيانية الآتية الخاصة .بالجهاز الذي تحتاجه

وموديل AC100C MODEL

# موديل TA100C

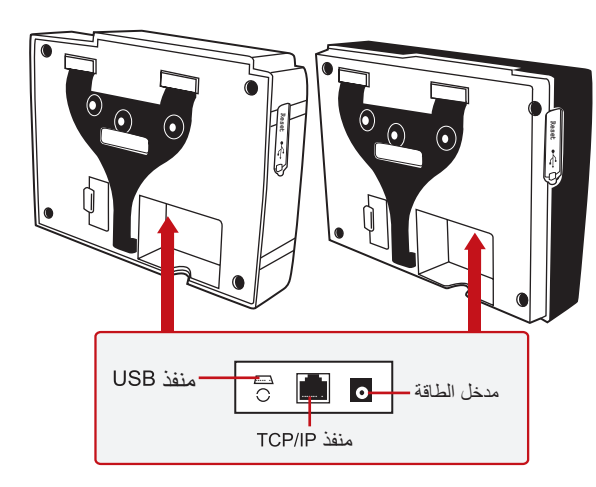

# موديل TA200 PLUS

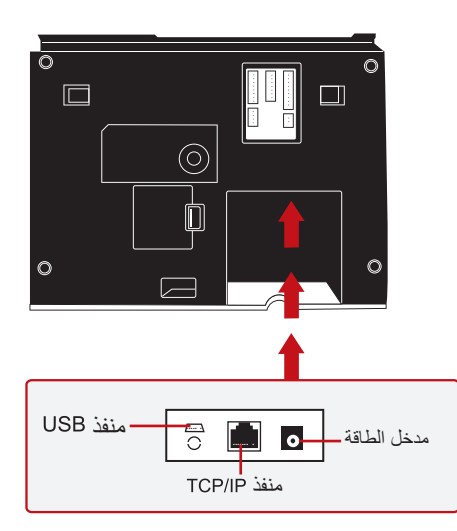

# منفذ USB

التوصيل بقرص فلاش USB لنقل البيانات لمسافات بعيدة .

منفذ TCP/IP

صل باستخدام كابل 5 CAT لتوصيل الـ LAN طرف في هذا المنفذ والطرف الآخر في منفذ TCP/IP في جهاز الكمبيوتر

### التوصيل الأوحد TCP/IP

لتوصيل الوحدة الطرفية بجهاز واحد باستخدام TCP/IP يجب استخدام كابل ايثرنت Crossover 10/100Base-T.يمكن استخدام الكابل لتوصيل الموزعات بشكل متعاقب أو توصيل محطات شبكة الاثرنت بشكل متعاقب بدون استخدام موزع. يمكن استخدام كابل T-Base و

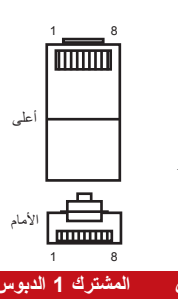

#### 

### لتوصيل الشبكات TCP/IP

لتوصيل الوحدات الطرفية للعديد من أجهزة الكمبيوتر باستخدام TCP/IP يجب استخدام كابل ايثرنت TCP/IP 10/100Base-T 10/100Base-T ترصيل بطاقة Straight Thru أو-"whips" يمكن استخدام كلا من كابلات 10/100Base-T 10/100Base-T حيث يتم توصيل بطاقة واجهة الشبكة مع موزع أو منفذ الشبكة

| TX+ 1 TX+   TX- 2 TX-   RX+ 3 RX+   40 أرزة   45 6   RX- 1   8 أرزة   6 RX- | ىل                   | دبوس الموص | لون الكابل                                                                    | الموصل                                                 |  |
|-----------------------------------------------------------------------------|----------------------|------------|-------------------------------------------------------------------------------|--------------------------------------------------------|--|
| 7• ابيض/بني7<br>م                                                           | TX<br>TX<br>RX<br>RX | + 1•       | ابيحن/برتقالي<br>برتقالي ب<br>ابيحن/انحضر<br>ابيحن/ارزق<br>افضر<br>ابيحن/ارزق | •1 TX+<br>•2 TX-<br>•3 RX+<br>•4<br>•5<br>•6 RX-<br>•7 |  |

منفذ الإمداد بالطاقة

أدخل مهايئ الطاقة في هذا المنفذ للإمداد بالطاقة

# تسجيل الدخول على جهاز TIMETEC CLOUD للبدء

# timeTec

لإدخال عنوان IP الخاص بخادم TimeTec Cloud الاخال عنوان IP الخاص بخادم TimeTec Cloud > قم بالضغط على قائمة>الاتصال>اعدادات الشبكة>خادم الشبكة IP 50.19.154.243 > مدخل خادم الشبكة (80) > اختر موافق (للحفظ)>الخروج للعودة للقائمة الرئيسية<إعادة التشغيل لتطبيق التغييرات

تسجيل الدخول على جهاز TimeTec Cloud للبدء في الاعدادات الخاصة بشركتك

- قم بزيارة www.timeteccloud.com
- سَجل باستخدام اسم المستخدم (عنوان البريد الإلكتروني) وكلمة المرور الخاصة بك
  - · اذهب إلى الإعدادات>المعالج> إعداد المعالج
    - قم باتباع التعليمات التي يعطيها المعالج

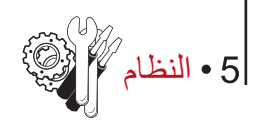

# إعدادات النظام مستوى حساسية ماسح البصمة

هي مستوى حساسية ماسح البصمة. يحدد "Threshold" النسبة المئوية من نقاط السمات "Threshold" الرئيسية لنموذج البصمة والتي يمكن أن يقرأها النظام. وكلما ارتفع مستوى حساسية ماسح البصمة، زاد عدد النقاط التي يمكن للنظام قراءتها ويصبح النظام أكثر تحديدا. هيئ مستوى حساسية

ماسح البصمة على طريقتي 1:1 و 1:N .بالنسبة لـ طريقة 1:1، يتراوح المدى بين 50-0 والقيمة التي ينصح بها هي 15 .بالنسبة لـ طريقة N:1، يتراوح المدى بين 50-0 والقيمة التي ينصح بها هي 35 اضغط قائمة "Menu" > نظام "System" > نظام "System" > الما (1:1) أو Nireshold (N:1) (N:1) .> حدد المستوى > موافق "OK" للحفظ

### شكل التاريخ

يختلف شكل التاريخ طبقا لاختلاف البلدان، ففي ماليزيا، على سبيل المثال، يكون "التاريخ-الشهر -السنة" بينما في أمريكا يأتي الشهر أولا. اختر شكل التاريخ الذي تفضله. الشكل الافتر اضي للتاريخ هو اليوم-الشهر -السنة (dd-mm-yy). اضغط قائمة "Menu" > نظام "System" > تنسيق التاريخ "Date Format" > اختر التنسيق > موافق للحفظ

**صوت لوحة المفاتيح** تصدر الأجهزة الطرفية الصوت عندما تضغط على أي من أزرارها. لتشغيل/إيقاف صوت لوحة المفاتيح: اضغط قائمة "Menu" > نظام "System" > صوت المفاتيح "Keybeep" > تشغيل/إيقاف "On/Off" > موافق "OK" للحفظ

حمد حساسية الإصبع حدد حساسية جهاز الاستشعار بالنسبة للبصمة. اختر حساسية منخفضة "Low" أو متوسطة "Mid" أو عالية "High". يُنصح بأن يتم الضبط على متوس "Mid". اضغط قائمة "Menu" > نظام "System" > حساسية .الإصبع "Finger Sensitivity > اختر ما تفضله > موافق للحفظ

### الصوت

يحتوي الجهاز على أوامر صوتية معينة للمستخدمين لإرشاد المستخدم أثناء الإدراج ولإخطاره أثناء عملية التحقق. اضغط قائمة "Menu" > نظام "System" > صوت "Voice" > تشغيل/إيقاف "On/Off" > موافق "NK" للحفظ

مستوى الصوت (%)

.تسمح لك خاصية التحكم في الصوت بتغيير مستوى الصوت الصادر عن الجهاز ضبط الصوت: إن المستوى الافتراضي لصوت الجهاز هو60. يمكن لهذا المستوى أن يزيد حتى يصل إلى 100 وكذلك يمكن خفضه حتى يصل إلى"0". وحتى تستطيع تحمل أداء السماعة ينصح بالإبقاء على مستوى مستوى الصوت < "System" الصوت ما بين 70-60. لضبط الصوت. اضغط قائمة "Menu" > نظام 1100% (1100%) الصول اضبط الرقم > موافق للحفظ

**إصدار خوارزمي** احصل على الإصدار الخوارزمي للجهاز الطرفي من هنا. اضغط قائمة "Menu" > أيقونة نظام "System"> .نظام "System" > إصدار خوارزمي "Alg Version" > اطلع على الإصدار > موافق للحفظ

### وقت اعادة الفحص

بمجردُ القيام بإدخالَ قيمة، مثل: 1؛ عندما سجل المستخدم الحضور في الساعة 10:01، سوف يتم تعديل هذا الوقت ليصبح 10:00. أقصى قيمة هي 99. عندما تدخل 5 فإن المستخدم يُعطى 5 دقائق كفسحة من الوقت في حضوره.

إنذار السجل عندما تصل ذاكرة التخزين للسجل إلى حد معين، فإنه يتعين إنذار المستخدم/ الإداري بذلك لتجنب القصور في أداء الجهاز الطرفي. القيمة التي ينصح بها هي 99 قائمة "Menu" > نظام "System" > إعدادات النظام ."System Settings" > إنذار السجل "Log Alert" > أدخل القيمة > حفظ

| سانات | š 1[ | ادار       |  |
|-------|------|------------|--|
| ***   |      | <b>_</b> ; |  |

| الكود    | التوصيف :        | إداره البيانات                                                                                             |
|----------|------------------|----------------------------------------------------------------------------------------------------|
| 01       | هوية الجهاز      | في كل مرة تتم فيها عملية الإدراج أو التحقق، يخزن سجل                                                       |
| 050210   | التاريخ (ddmmyy) | العملية داخل الجهاز. تحتوي البيانات على هوية الجهاز،<br>التاريخي القترير من المرتزير منثول المانة حاريريا. |
| 0900     | الوقت (hhmm)     | المثال: 0105021009000000000000000000000000000000                                                           |
| 00000001 | هوية المستخدم    |                                                                                                    |
| 00       | كود العملية      | تحتاج عمليات التسجيل إلى إدارتها من أجل الحفاظ على فعالية                                                  |
| 00       | نشاط الجهاز      | الجهاز                                                                                                    |

يُنصح بإجراء إدارة داخلية للبيانات من برنامج TCMS V2. هناك 4 وظائف متوفرة في أيقونة البيانات لتمكينك من إدارة البيانات في جها FingerTec الطرفي.

في أيقونة إدارة البيانات، يمكنك الاختيار من بين أربعة أوامر. اضغط قائمة "Menu" > إدارة بيانات ."Data Mgmt" > اختر الأمر> موافق "Ok" للحفظ

حذف تسجيلات الحضور فضلا تأكد أنك على يقين بأنك تحتاج هذه العملية. التسجيلات المخزنة داخل الجهاز الطرفي هي التي لم يتم ت .TCMS V2 حذف السجلات يعنى عدم توفر نسخة أخرى احتياطية منها

حذف جميع البيانات تسمح لك هذه الخاصية بحذف جميع بيانات الحضور ومعلومات المستخدم في الجهاز. تأكد أن جميع المعلومات حول .قبل القيام بهذه المهمة TCMS V2 المستخدم قد تم حفظ نسخة احتياطية منها في برنامج

إزالة الإدارى هناك ثلاثة امتيازات للمستخدم في الأجهزة الطرفية، الإداري، المشرف والمستخدم العادي. يمكنك حذف امتياز الإداري؛ ومع ذلك، يمكن للمستخدم العادي، بدون الإداري، أن يدخل إلى القائمة بسهولة ويتدخل في الإعدادات.

> حذف الصورة يمكنك أن تعرض منتجك أو رسالة من الشركة على الجهاز باستخدام وظيفة شاشة التوقف

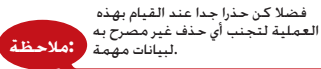

تحديث البيانات باستخدام قرص فلاش USB لتحديث الجهاز الطرفي باستخدام قرص فلاش USB، اضغط على قائمة "Menu" > نظام "System" > .تحديث "Update" > تأكد أن قرص فلاش USB موصول في الجهاز الطرفي قبل المضي قدما

# لوحة المفاتيح

حدد مفاتيح الخواص في الجهاز الطر في هنا. اضغط على قائمة "Menu" > نظام "System" > لوحة مفاتيح "Keyboard" اختر الخاصية > حدد رقم المفتاح > اذكر الخاصية (لتنشيط لوحة المفاتيح الأبجدية، اضغط على زر السهم الأيمن) > يمكنك أيضا ضبط هذه الخاصية على مفتاح أوتوماتيكي في بعض أوقات اليوم > .موافق "W6" للحفظ

إعدادات العرض

عدد المحاولات

### 1:1: مرات إعادة المحاولة للمطابقة :

يمكنك ضبط الحد الخاص بعدد مرات المحاولة لوضح التحقق 1:1. النطاق من 9-1. إذا تجاوز المستخدم حد مرات المحاولة، بإمكان الجهاز الطرفي إطلاق نظام الإنذار لتنبيه الأمن بأن شخصا يتدخل في عمل الجهاز. اضغط على قائمة "Menu" > نظام "System"> عرض "Display" > مرات إعادة المحاولة للمطابقة 1:1 11.1 "Match Retry Times > حدد القيمة > موافق للحفظ

### مرات إعادة محاولة إدخال كلمة المرور:

يمكنك ضبط حد عدد المحاولات لإدخال كلمة المرور للتحقق. النطاق من 9-1. إذا تجاوز المستخدم حد مرات المحاولة، بإمكان الجهاز الطرفي إطلاق نظام الإنذار لتنبيه الأمن بأن شخصا يتدخل في عمل الجهاز. اضغط على قائمة "Menu" > نظام "System" > عرض "Display" > مرات إعادة المحاولة للمطابقة 1:1 Match Retry Times 1:1 > حدد القيمة > موافق للحفظ

### وضع الساعة:

يتوفر وضعان للساعة في أجهزة FingerTec الطرفية. اختر الوضع الذي تفضله. اضغط قائمة "Menu" > نظام "System" > عرض"Display" > وضع الساعة "Clock Mode" > اختر 1 أو 2 > موافق "Ok" .المحفظ

**تأخير الصورة** يشير تأخير الصورة إلى فترة الخمول قبل عرض شاشة التوقف للإعلان الذي حملته على الجهاز. يتراوح بين 0-999 ثانية. اضغط قائمة "Menu" > نظام "System" > عرض"Display" > تأخير الصورة ."Picture Delay" > حدد الوقت > موافق "OK" للحفظ

تأخير الساعة

تأخير الساعة هو فترة الخمول قبل أن تعرض الشاشة صورة الساعة التي اخترتها. يتراوح بين 999-0 ثانية. اضغط قائمة "Menu" > نظام "System" > عرض"Display" > تأخير الساعة "Clock Delay" > حدد .الوقت > موافق "OK" للحفظ

# إعادة الضبط

تسمح 3 لك إعادة الضبط بإجراء مهام 1 إعادة ضبط جميع الإعدادات الافتر اضية. 2 إعادة ضبط إعدادات لوحة المفاتيح. 3 إعادة ضبط العوامل الأخرى . فضلا تأكد أنك واثق من القيام بأي من هذه المهام قبل المضي قدما لتجنب فقدان بيانات مهمة

إعدادات متنوعة

# وقت النوم

وَقِت النومُ هي الفترة التي تسبق دخول الجهاز الطرفي في وضع النوم. هذا الإعداد متوفر كخاصية في الجهاز لتوفير الطاقة. إن المدى الزمني يبدأ من 0-999 ثانية. اضغط قائمة "Menu" > نظام "System" > إعدادات .متنوعة "Misc Set" > وقت النوم "Sleep Time" > حدد الوقت > موافق "OK" للحفظ

### جرس خارجي

تُسَمِح موديلات تسجيل الحضور FingerTec الملونة لك بربط جرس خارجي مثل صفارة إنذار إلى النظام. اضغط قائمة "Menu" > نظام "System" > إعدادات متنوعة "Misc Set" > جرس خارجي "Ext Bell" > .تشغيل/إيقاف "On/Off" > موافق "Ok. للحفظ

# عرض صورة البصمة على الشاشة

يقدم الجهاز خيار عرض صورة البصمة على الشائشة عندما يقوم المستخدمون بعملية المسح لفهم كيفية وضع الإصبع وضعا صحيحا. يمكن اختيار عرض صورة بصمة الإصبع اضغط قائمة "Menu" > نظام "System" > إعدادات متنوعة "Misc Set" > صورة البصمة "Fp Image"

.> اختر ما تفضله > حفظ

### تشمل الخيارات المتوفرة :

| عرض صورة البصمة        | الخاصبة                                                                   |
|------------------------|---------------------------------------------------------------------------|
| عرض کلاهما             | يتم عرض البصمة على الشاشة أثناء كل من عملية الإدراج وعملية التحقق         |
| عدم عرض أي منهما       | لا يتم عرض البصمة على الشائشة أنثناء كل من<br>عملية الإدراج وعملية التحقق |
| عرض البصمة عند الإدراج | يتم عرض صورة البصمة على الشاشة فقط أثناء عملية الإدراج                    |
| عرض عند المطابقة       | يتم عرض صورة البصمة على الشاشة فقط أثناء عملية التحقق                     |

### مفتاح الطاقة

يمكنك تعطيل الطاقة عن طريق زر الإيقاف/التشغيل "on/off" لتجنب الإغلاق العرضي لأجهزة FingerTec الطرفية. تعطيل/تمكين: اضغط قائمة "Menu" > نظام "System" > إعدادات متنوعة "Misc Set" > مفتاح .إغلاق الطاقة "LockPwrKey" > تشغيل/إيقاف "On/Off" > موافق "Ok" للحفظ

### لغة النظام

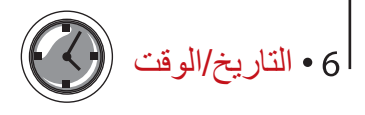

ضبط التاريخ/الوقت

إن وظيفة جهاز FingerTec هي تسجيل أنشطة حضور الموظفين. لا يمكن التضحية بالدقة في الوقت والتاريخ حتى يستطيع الجهاز العمل بفعالية. اضبط التاريخ/الوقت حسب الإطار الزمني الخاص بك. اضغط قائمة "Menu" > التاريخ/الوقت "Date/Time" > اختر القيمة > موافق "Ok" للحفظ

نظام النوقيت الصيفي إن نظام التوقيت الصيفي (DLST) هو القيام بتقديم الساعة مؤقتا بحيث تطول فترة بعد الظهر وتقصر فترة الصباح. اضبط نظام التوقيت الصيفي إذا كان ذلك ضروريا. اضغط قائمة "Menu" > التاريخ/الوقت "Date/Time" > نظام التوقيت الصيفي "DLST" على تشغيل "On" واضبط الوقت طبقا لذلك > موافق للحفظ

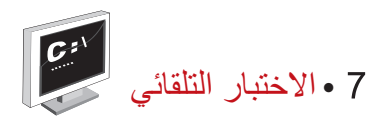

# مَن الذي يجب أن يقوم بالاختبار الذاتي؟

تستخدم صفحة الاختبار التلقائي لتشخيص أو تحليل حالة الجهاز. بوجد العديد من الاختبار ات المتاحة في صفحة الاختبار التلقائي التي يتاح للمدير فقط القيام بها. يرجى الاتصال أو إرسال بريد إلكتروني للموزع الخاص بك support@fingertec.com

### اختبار TFT

يحدد اختبار الشاشة جودة وحساسية لوحة شاشة اللمس للجهاز الطرفي. سوف ترى خطوطا ذات ألوان مختلفة؛ انقر الشاشة للاستمرار في الاختبار. إذا كان هناك خط مكسور أو ألوان مشوهة على الشاشة فضلا أرسل < "Auto Test" جهاز FingerTec للصيانة. لإجراء الاختبار: اضغط قائمة "Menu" أيقونة الاختبار الذاتي TFT Test

**اختبار صوتي** يحدد الاختبار الصوتي جودة الصوت للجهاز الطرفي. سوف تصدر كل نقرة على الشاشة رسالة صوتية مختلفة. إذا سمعت أي صوت مشوه في أي رسالة صوتية أو تعليمات، فضلا أرسل الجهاز إلى الفحص والصيانة. لإجراء ."Audio Test". الاختبار: اضغط "Menu" > أيقونة الاختبار الصوتي "Auto Test" > اختبار صوتي

> **اختبار لوحة المفاتيح** اختبار لوحة المفاتيح مخصص لفحص حالة لوحة المفاتيح. اضغط قائمة "Menu" أيقونة الاختبار الذاتي. "Auto Test"> اختبار لوحة المفاتيح "Keyboard Test"

ا**ختبار جهاز الاستشعار** الاختبار مخصص لتحديد حالة الماسح البصري للبصمة، يتعين عليك إجراء اختبار للبصمة. عندما تجري اختبار جهاز الاستشعار، سوف يعرض الجهاز مربعا أبيض على الشاشة. ضع إصبعك على الماسح. إذا استطعت أن ترى بصمتك على المربع الأبيض فهذا يعني أن الماسح البصري يعمل جيدا. إذا حدث خلاف ذلك، فضلا أرسل الجهاز للفحص والصيانة. لإجراء الاختبار: اضغط قائمة "Menu" أيقونة الاختبار الذاتي "Auto Test" >

الختبار RTC ،الوقت هو الأساس في أي جهاز FingerTec ويجب عدم المساس به. سوف يعرض اختبار التاريخ الوقت، 0 (ثانية) "(date, time, 0 (s) " (ميكروثانية) "0 (ms) " انقر الشاشة لبدء الاختبار. 0 (ثانية) "0 (s)": سوف يبدأ 0 (ميكروثانية) "0 (ms)" في التشغيل وكل 10 ميكروثانية تغير الثانية 1. إذا لم تعمل كما ينبغي، فضلا أرسل الجهاز للفحص والصيانة. لإجراء الاختبار: اضغط قائمة "Menu" أيقونة الاختبار الذاتي RTC Test «Auto Test»

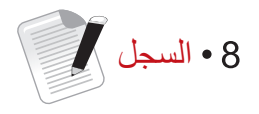

فحص سجلات المستخدمين في الجهاز الطرفي

للاطلاع على سجلات تتعلق بمستخدم معين في الجهاز ، اضغط قائمة "Menu" > سجل "Record" > أدخل رقم الهوية "Insert ID No" : > اختر البداية وأنهُ نطاق التاريخ > موافق للاطلاع

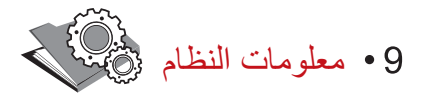

هذا الخيار تحت نظام "System" سوف يسمح للمثبت بفحص المعلومات الخاصة بالجهاز وتشمل التخزين، البرامج الثابتة، النظام الخوارزمي، الخ. لاستعادة معلومات النظام "System Information" من الجهاز ."Sys Info" اضغط قائمة "Menu" > معلومات النظام

# السجلات

تبين المساحة الشاغرة والمساحة المستخدمة من الجهاز ، وتفاصيل حسابات المستخدمين، وحسابات الإداريين والمستخدمين الذين لديهم كلمة مرور . كما تبين أيضا المعلومات الأخرى مثل نماذج البصمة ونماذج السجلات .التي تم استخدامها والمتوفرة

**الجهاز** النظام الخوارزمي ،MAC يعرض اسم الجهاز، الرقم المسلسل، عنوان "Device" الضغط على الجهاز \_للبصمة، إصدار البرامج الثابتة، المُصنع، ووقت وتاريخ التصنيع

# حل المشكلات

ظهور رسالة "غير قادر على الاتصال عندما تظهر هذه الرسالة، فهذا يعني أن إعدادات الأجهزة والكمبيوتر لم تُضبط ضبطا مناسبا. اكشف عن أي طريقة تستخدمها في الاتصال. توفر FingerTec طرق الاتصال RS485, RS232, LAN و USB ارجع .إلى الفصل 4 لفهم الموضوع فهما عميقا

**ظهور رسالة "تأكيد الإداري** أنت لست الإداري لهذا الجهاز. يُسمح لإداري النظام المصرح له فقط بالدخول إلى هذه القائمة. أية محاولة من المستخدم العادي للدخول إلى القائمة سوف تظهر رسالة "تأكيد الإداري "Admin Affirm" على الشاشة. في .حال أن استقال الإداري من الشركة، فضلا اتصل بالوكيل المعتمد من قِبل FingerTec للدخول إلى الجهاز

> صعوبة قراءة بصمة الإصبع خمسة أمور قد تكون وراء ذلك :

لم تتم عملية التسجيل بالشكل المناسب: التسجيل هو من أكثر العمليات أهمية لضمان أن جهاز FingerTec يلتقط أجود البصمات للأصابع. ارجع إلى الفصل 4 لكيفية القيام بعملية التسجيل الجيدة بمكان الجهاز لا يساعد على العمل ماسح البصمة لا يعمل في مكان به أضواء ساطعة. غط ماسح البصمة قليلا إذا كان هذا هو سبب المشكلة. غير مكان الماسح للحصول على أداء أعلى لم يوضع الإصبع بالطريقة المناسبة: حتى تحصل على قراءة جيدة، تأكد من أن نقاط مركز الإصبع موضوعة في وسط الماسح. عدل موضع بصمة الإصبع كما تراها على الشاشة الماسح ليس نظيفا أو مخدوش: افحص جودة الماسح. إذا كان الماسح متسخا، فضلا نظفه بلصق قطعة من شريط السيلوفان وإزالتها من على الماسح. استخدم قطعة قماش من الألياف الرقيقة للماسح الغير مطلي. إذا كان الماسح مخدوشًا، اتصل بالوكيل المحلي لاستبداله هل أصيب إصبعك بأي شيء في الفترة الأخيرة؟ تأكد من أن إصبعك غير مصاب، أو مجروح أو مصاب بكدمة لأن كل هذا يسبب صعوبة في القراءة. يقرأ النظام الخوارزمي نقاط السمات الرئيسية للبصمة، وكلما قرأ أكثر، كان الأداء أفضل

ضوء LED يومض طوال الوقت لا داعي للقلق طالما أن الضوء الوامض ليس أحمرا. يوضح الضوء الأخضر أن الجهاز في وضع الاستعداد. يدل الضوء الأحمر الوامض أن هناك مشكلة بالجهاز. اشحن الأجهزة لساعات قليلة لتوقف الضوء الأحمر من الوميض. .استشر الوكيل المحلي للحصول على المشورة الفنية

# ظهور رسالة "بصمة مزدوجة "Duplicate Finger"

إن FingerTec جهاز ذكي. إنه لن يقبل نفس البصمة مرتين داخل النظام. إذا سجلت بصمة في جهاز FingerTec ، سوف يعرض لك النظام رسالة "بصمة مزدوجة" "Duplicate Finger" عندما تحاول وضح .الإصبع للمرة الثانية. اختر إصبعا آخر للمضي قدما

# لا تستجيب RFID بطاقة

هناك احتمالان لهذه المشكلة هل سجلت البطاقة في الجهاز؟ يجب أن تسجل البطاقة في الجهاز قبل أن يتمكن الجهاز من قراءة المعلومات الموجودة على البطاقة. ارجع .إلى الفصل 8 المستخدم، لإدراج البطاقة

هل حددت هوية المستخدم بمجموعة التحقق التي تدعم بطاقة RFID ؟

بدون إعداد الجهاز بأنك تندرج تحت مجموعة تدعم بطاقة RFID ، فلن يتمكن جهاز FingerTec من قراءة .بطاقتك

لا يوجد صوت :هناك أشياء قليلة قد تسبب هذه المشكلة صوت الجهاز في الوضع الصامت قد يكون هناك شخص قد قام بإسكات الصوت في الجهاز أو خفض مستوى الصوت إلى %0. ارجع إلى .الفصل 5 في الجهاز، صفحة 22 تحت "الصوت" لتعديل ذلك

تعطل السماعة

بمجرد أن تقوم بتعديل وضع الصوت وتجد أن المشكلة مستمرة، قم باختبار الصوت. ارجع إلى الفصل 11 الاختبار الذاتي لإجراء الاختبار. إذا لم يصدر أي صوت من الجهاز، اتصل بالوكيل المحلي للحصول على .المساعدة الفنية

لمزيد من المشكلات وحلها، فضلا زُر http://user.fingertec.com